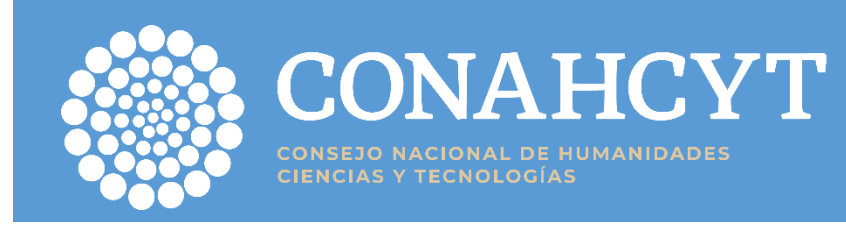

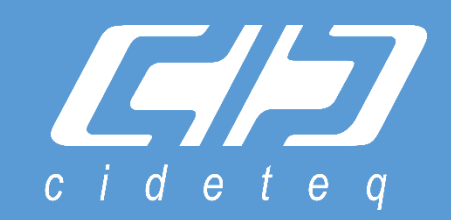

# MANUAL DE USUARIO ALTA DE DATOS BANCARIOS PORTAL PROVEEDORES

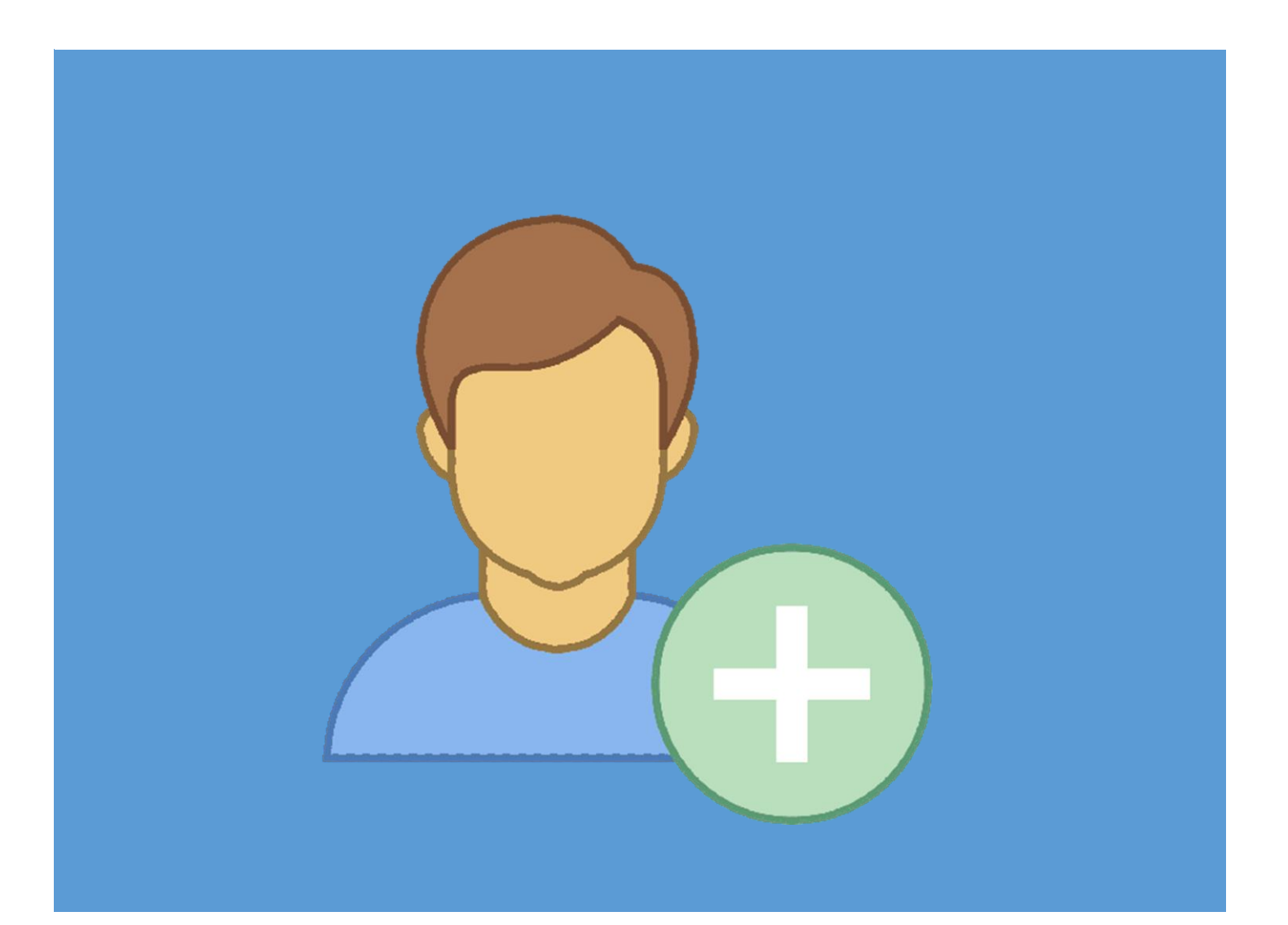

# Portal de Proveedores

Es una herramienta diseñada para facilitar y agilizar el proceso de registro de información de proveedores en el sistema y está dirigido a proveedores externos de CIDETEQ.

# Funcionalidad del módulo:

- Registro de Proveedor: Permite a los proveedores ingresar su información de contacto, incluyendo la persona de contacto, el puesto, el correo electrónico y el número de teléfono. Esto asegura que la comunicación con el proveedor se realice de manera eficiente.
- Información Bancaria: El módulo también solicita la información bancaria del proveedor, incluyendo la institución bancaria, el número de sucursal, la cuenta bancaria y la cuenta CLABE. Esto es necesario para llevar a cabo los pagos de manera adecuada.
- **Carga de Documentos:** Los proveedores pueden cargar la carátula de su estado de cuenta bancario en formato digital.

## Beneficios del módulo:

- Simplifica el proceso de registro de proveedores al centralizar la información requerida.
- Agiliza la comunicación y el contacto con los proveedores al contar con la información de contacto actualizada.
- Permite la verificación y validación de la información bancaria proporcionada por los proveedores.

# Manual de Usuario - Portal de Proveedores

## Paso 1: Acceso al "Portal de Proveedores"

- Abre tu navegador web (por ejemplo, Google Chrome, Mozilla Firefox, etc.).
- Ingresa la URL del portal de proveedores: <u>https://www.cideteq.mx/proveedores</u>

## Paso 2: Inicio de sesión

- Ingresa tus credenciales de inicio de sesión, usuario y contraseña que fueron enviados a su correo electrónico desde <u>cideteq\_notifica@cideteq.mx</u>. El correo electrónico será enviado una vez que el departamento de compras lo haya registrado como proveedor.
- 2. Haz clic en el botón "Ingresar" para acceder al portal.

| cideteq 1. | Bienvenido al portal de<br>proveedores |
|------------|----------------------------------------|
|            | θ RFC                                  |
|            | 8 Contraseña                           |
| 2.         | Ingresar                               |
|            |                                        |

## Paso 3: Sección de "Datos del Proveedor"

- 1. Nos muestra la siguiente pantalla de bienvenida al portal de proveedores CIDETEQ.
- 2. Haz clic en "Ingresar".

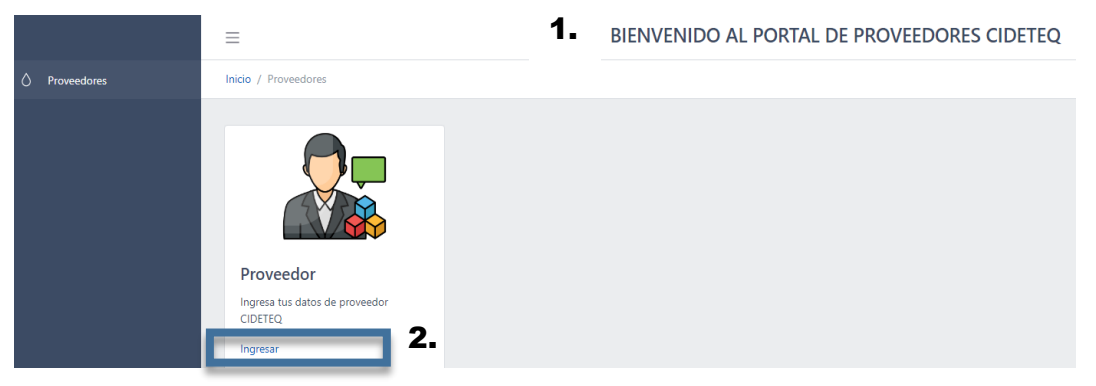

- 3. Ingresamos la información requerida.
- 4. Cargar de carátula de estado de cuenta en formato PDF.
- 5. Grabamos.

| $\equiv$           | BIENVENIDO AL PORTAL DE PROVEEDORES CIDETEQ     |                                             |                                           |                   |
|--------------------|-------------------------------------------------|---------------------------------------------|-------------------------------------------|-------------------|
| Inicio / Proveedor |                                                 |                                             |                                           |                   |
| 3.                 | DATOS DEL PROVEEDOR Proveedor prueba Puesto     | RFC<br>test<br>Email                        | Persona de contacto<br>prueba<br>Teléfono |                   |
|                    | Estatus<br>Solicitud de Alta<br>DATOS BANCARIOS | prezvaleginanzoni                           |                                           |                   |
|                    | Institución bancaria 001 BANCO DE MEXICO        | No. Sucursal<br>9223372036854776000         | Cuenta bancaria<br>9223372036854776000    |                   |
|                    | Cuenta CLABE                                    | Carátula de estado de cuenta bancaria (PDF) |                                           | -                 |
|                    |                                                 |                                             | Cancelar Gra                              | <sup>bar</sup> 5. |

Una vez que damos clic en **GRABAR**, la información será validada por el área correspondiente y se estará notificando vía correo electrónico si su información fue aceptada o rechazada, de igual manera al ingresar al sistema de PORTAL DE PROVEEDORES en sus DATOS DEL PROVEEDOR en el apartado de ESTATUS, podrá verificar si su información es correcta o rechazada. Cuando la información es rechazada los campos se habilitarán para que se puede realizar la actualización de su información correspondiente.

#### Paso 4: Cierre de sesión.

- Cuando hayas finalizado tus actividades en el portal de proveedores, busca la opción de cierre de sesión. Se encuentra en la parte superior derecha de la página.
- 2. Haz clic en "Cerrar sesión"

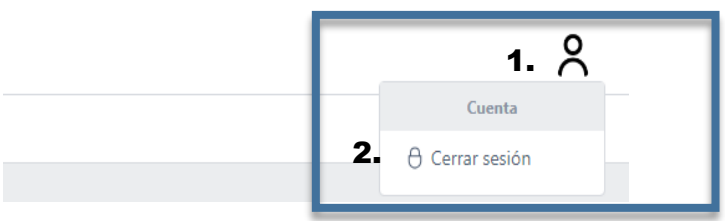